Transfers and Payments> Transfers > Banamex Own Accounts >

### Index

| » Transfer between Banamex Own Accounts              | 2 |
|------------------------------------------------------|---|
| » Transfer between Banamex Own Accounts Confirmation | 4 |
| » Transfer between Banamex Own Accounts Reply        | 5 |
| » Maximum Amount                                     | 8 |

# **Banca**Net

Page 1

Transfers and Payments> Transfers > Banamex Own Accounts >

### » Transfer between Banamex Own Accounts

### What do I find in this page?

- On this page you can make transfers between your own accounts:
- Pesos to pesos
- U.S. dollars to U.S. dollars
- U.S Dollars to pesos
- Pesos to U.S. dollars

### General information on the accounts

- The Origin Account now will be called "Withdrawal Account".
- The Destination Account now will be called "Deposit Account".
- The information of the withdrawal account and deposit account, within the application and confirmation pages, is displayed in the following format: description or alias last three digits of the account Balance (MXN or USD, as appropriate).

To make a transfer:

- 1. Withdrawal Account: Choose an account from the displayed list.
- 2. Deposit Account: Choose an account from the displayed list.
- 3. Transfer's Data:
  - Amount: Amount to be deposited or paid in the selected deposit account. It may be in pesos (MXN) or U.S. dollars (USD).

**Note:** In case the selected accounts are in U.S. dollars, a foreign currency purchase  $\angle$  sale will be carried out; an exchange rate of the day (bank selling price) will be displayed, and the conversion from U.S. dollars to pesos will be calculated.

- 4. Additional Options: You can choose the following options:
  - Fiscal Voucher: This option is displayed for individual entities with business activities. Each Register request will generate a fee. The data from the Voucher should be those of the transaction payee.
  - Schedule a future date.
  - Save as frequent transaction.

By clicking "Continue", a screen with the confirmation of the transaction will be displayed.

Page 2

**Banca**Net

# **Banca**Net

Transfers and Payments> Transfers > Banamex Own Accounts >

Page 3

| 🚱 Banamex                                      | de la companya de la companya de la companya de la companya de la companya de la companya de la companya de la | Suge -                                                                                                    | Contáctenos De Sa         |
|------------------------------------------------|----------------------------------------------------------------------------------------------------|----------------------------------------------------------------------------------------------------|---------------------------|
| i <b>er González Pérez</b> jgonzalez@hot       | mail.com   55.5545.6789                                                                                        | @ <u>H</u>                                                                                                    | lis productos (15) Mense  |
| onsultas Transferencias y pa                   | gos Inversiones Servicios adicionales A                                                                        | dministración                                                                                                    |                           |
| esumen   Transferencias   P                    | agos                                                                                                    |                                                                                                    |                           |
| Transferencias                                 |                                                                                                    |                                                                                                    |                           |
| uentas propias Banamex                         | Transferencia entre cuentas prop                                                                               | as Banamex                                                                                                    |                           |
| tras cuentas                                   | Selecciona una cuenta de retiro y una de depósito                                                              | o, indica los datos de la transferencia y da clic en "Continuar".                                                          |                           |
|                                                | Cuentas                                                                                                    | Cuenta retiro                                                                                                    |                           |
| Nuestros paquetes de<br>inversion garantizada. |                                                                                                    | Selecciona una opción                                                                                                    | •                         |
| ▶entérese aquí                                 |                                                                                                    | Cuenta depósito                                                                                                    |                           |
| unó dosoas hacor?                              | -                                                                                                    |                                                                                                    |                           |
| Ver historial de Banca                         |                                                                                                    |                                                                                                    |                           |
| <u>ectrónica</u><br>Dar de alta una cuenta     | Datos de la<br>transferencia                                                                                   | Importe MXN                                                                                                    |                           |
|                                                | -                                                                                                    |                                                                                                    |                           |
|                                                | Opciones                                                                                                    |                                                                                                    |                           |
|                                                | adicionales                                                                                                    | E comprobanie riscar                                                                                                    |                           |
|                                                |                                                                                                    | Programar a fecha futura                                                                                                   |                           |
|                                                |                                                                                                    | Cuardar como operación frecuente                                                                                           |                           |
|                                                |                                                                                                    |                                                                                                    |                           |
|                                                |                                                                                                    |                                                                                                    | Continua                  |
| 1                                              |                                                                                                    |                                                                                                    |                           |
| Acceso móvil<br>La flexibilidad de la          | a banca Inversión segura<br>Nuestros paquetes de                                                               | Retiro y Afore<br>Los paquetes de retiro más<br>Seguro Banamex<br>Tu tranquilidad y la de tu<br>Preventas, crédito, débito | Acceso n<br>La flexibilit |
| con la comodidad<br>•entérese aquí             | movil. inversion garantizada.<br>•entérese aquí                                                                | atractivos del mercado.<br>• entérese aquí • entérese aquí • entérese aquí • entérese aquí                                 | con la cor<br>•entérese   |
|                                                |                                                                                                    |                                                                                                    |                           |
|                                                |                                                                                                    |                                                                                                    |                           |
|                                                |                                                                                                    |                                                                                                    |                           |

**Banca**Net

Page 4

Transfers and Payments> Transfers > Banamex Own Accounts >

### » Transfer between Banamex Own Accounts Confirmation

### What do I find in this page?

On this page you can see details of your transfer before it is applied.

By clicking "Return", a request screen with the values previously entered will be displayed.

By clicking "Accept", the transaction will be applied and the application screen will be displayed.

| Consultas       Transferencias y pago       Inversiones       Servicios adicionales       Administración         Resume       Transferencias       Pagos         Transferencias         Quentas propias Banamex       Confirma los datos de la transferencia para aplicar.         Our servision segura       Cuentas         Inversion segura       Cuentas         Our éteseas hacer?       Cuenta depósito         Versional de Banca       Extor de la cana         Inversional de Banca       Datos de la cana         Inversional de Banca       Importe MXN         Statónica       Importe MXN                                                                                                    |         |
|----------------------------------------------------------------------------------------------------|---------|
| Image: segment in an analysis in an analysis in an analysis in an analysis in an analysis in analysis in anal |         |
| Curates propias Banamex.<br>tras cuentas       Confirma los datos de la transferencia para aplicar.         Inversión segura la november so paquetes da la transferencia para aplicar.       Cuenta efficia de Banas esta de la transferencia para aplicar.         Inversión segura la november so paquetes da la transferencia para aplicar.       Cuenta efficia de Banas esta de la transferencia para aplicar.         Inversión segura la november so paquetes da la transferencia para aplicar.       Cuenta efficia de Banas esta de la transferencia para aplicar.         Inversión segura la november so paquetes da la transferencia para aplicar.       Cuenta efficia de Banas esta de la transferencia para aplicar.         Intersión segura la november so paquetes da la transferencia para aplicar.       Cuenta efficia de Banas esta de la transferencia para aplicar.         Intersión segura la november so paquetes da la transferencia para aplicar.       Cuenta efficia de Banas esta de la transferencia para aplicar.         Intersión segura la de Banas esta de la transferencia para aplicar.       Sadio (USD): \$ 100,000.00         Intersión de Banas esta de la transferencia para de la transferencia para de la transferencia para de la transferencia para aplicar.       Sadio (USD): \$ 100,000.00                                                                                                    |         |
| Current of concentration       Transferencia entre cuentas propias Banamex         Confirma los datos de la transferencia para aplicar.       Confirma los datos de la transferencia para aplicar.         Vertas       Cuenta retiro       Tari, Premia Pre - 888 - **123       Saldo (MXN): \$ 100,000.00         Nuestros paquetes de inversion garantizada.       Tari, Premia Pre - 888 - **123       Saldo (MXN): \$ 100,000.00         Nue deseas hacer?       Mi cuenta - 512 - **123       Saldo (USD): \$ 100,000.00         Ver historia de Banca tectrónica       Importe MXN       \$ 100,000.00                                                                                                    |         |
| Confirma los datos de la transferencia para aplicar.       Confirma los datos de la transferencia para aplicar.       Confirma los datos de la transferencia para aplicar.       Inversión segura<br>Inversión grantizada.<br>entérese aquí     Cuentas       Cuentas     Cuentas       Cuentas     Cuentas       Cuentas     Cuenta retiro       Tarj. Premia Pre - 888 - **123     Saldo (MXN): \$ 100,000.00       Cuenta depósito       Nue deseas hacer?       Ver historial de Banca<br>tectónica       Datos de la manuficial de la manuficial de la manu                                                                                                    |         |
| Inversión segura<br>Inversión segura<br>Inversión grannizada.<br>• entérses aquí     Cuentas     Cuenta retiro<br>Tarj. Premia Pre - 888 - **123     Saldo (MXN): \$ 100,000.00       Cuenta depósito     Interna - 512 - **123     Saldo (USD): \$ 100,000.00       Ver historial de Banca<br>uctrónica     Datos de la<br>enterna     Importe MXN     \$ 100,000.00                                                                                                    |         |
| Inversion segura<br>Ivestros paquetes de<br>inversion garantizada.<br>entérses aquí     Cuentas     Cuenta retiro<br>Tarj. Premia Pre - 888 - **123     Saldo (MXN): \$100,000.00       Lude deseas hacer?<br>(xé retistorial de Banca<br>strónica     Mi cuenta - 512 - **123     Saldo (USD): \$100,000.00                                                                                                    |         |
| Nuestros paquetes de inversion garantizada.     Tarj. Premia Pre - 888 - *123     Saldo (IXXV): \$ 100,000.00       Ventérses aquí     Mi cuenta - 512 - *123     Saldo (UXXV): \$ 100,000.00       Vidé deseas hacer?     Ventérsei de Banca     Saldo (USD): \$ 100,000.00                                                                                                    |         |
| Cuenta depósito       wetrisos garanizzas.       wetrisos quantizzas.       wetrisos quantizzas.       Wetrisolide Banca       totónica       Datos de la manue       Importe MXN       \$ 100,000.00                                                                                                    |         |
| Ali cuenta - 512 - **123 Saido (USD): \$ 100,000.00                                                                                                    |         |
| Aué deseas hacer?                                                                                                    |         |
| Datos de la<br>cstrónica         Datos de la         Importe MXN         \$ 100,000.00                                                                                                    |         |
| ctrónica Datos de la Importe MXN \$ 100,000.00                                                                                                    |         |
| Udiisierencia                                                                                                    |         |
| PERIB70403789 PERIB70403789                                                                                                    |         |
| IVA Comprobante fiscal \$100,000.00                                                                                                    |         |
| Fecha programada 24/09/10 (ddmmaa)                                                                                                    |         |
| Hora programada 14:00 (hh:mm) hrs                                                                                                    |         |
| Operación frecuente Si                                                                                                    |         |
|                                                                                                    |         |
| Regresar                                                                                                    |         |
|                                                                                                    | Acepta  |
|                                                                                                    | Acepta  |
|                                                                                                    | Acepta  |
| Acceso móvil Inversión segura Retiro y Afore Seguro Banamex                                                                                                    | Accepta |

**Banca**Net

Page 5

Transfers and Payments> Transfers > Banamex Own Accounts >

### » Transfer between Banamex Own Accounts Reply

#### What do I find in this page?

On this page you can see details of the transfer that has been applied.

The page consists of:

1. Application message: Displays the status and number of authorization or instruction, as appropriate. This folio validates the transaction; please remember to keep it as your transaction Voucher. If you

want, you can print it clicking the "Print" button 🖶.

- 2. Withdrawal Account: It displays the chosen account and the updated balance.
- 3. Deposit Account: It displays the chosen account and the updated balance.
- 4. Transfer Data: Displays the entered data on the request screen.

| Miércoles 22 de marzo de 2011, 18:10                                        | 35 Centro de México   Último acceso por Bancanet: 28/0                                                                                                    | /2/11 a las 23:34:54                                                                      |                                                                                      | Sucursales   www.banamex.com                                                       |
|-----------------------------------------------------------------------------|----------------------------------------------------------------------------------------------------|-------------------------------------------------------------------------------------------|--------------------------------------------------------------------------------------|------------------------------------------------------------------------------------|
| 🐯 Banamex                                                                   | a de la calencia de la calencia de la ca |                                                                                           | 21                                                                                   | Q Contáctenos D O Satr                                                             |
| lavier González Pérez jgonzalez@hot                                         | mail.com   55.5545.6789                                                                                                    |                                                                                           |                                                                                      | Mis productos 🛛 📉 🚺 Mensaj                                                         |
| Consultas Transferencias y pa                                               | gos Inversiones Servicios adicionales Adr                                                                                                    | ninistración                                                                              |                                                                                      |                                                                                    |
| Resumen   Transferencias   P                                                | agos                                                                                                    |                                                                                           |                                                                                      |                                                                                    |
|                                                                             |                                                                                                    |                                                                                           |                                                                                      |                                                                                    |
| > Transferencias                                                            |                                                                                                    |                                                                                           |                                                                                      |                                                                                    |
| Cuentas propias Banamex                                                     | Transferencia entre cuentas propias                                                                                                    | s Banamex                                                                                 |                                                                                      |                                                                                    |
| Otras cuentas                                                               | Tu transferencia ha sido aplicada con nú                                                                                                    | mero de autorización 123456.                                                              |                                                                                      |                                                                                    |
| Inversión segura<br>Nuestros paquetes de<br>inversion garantizada           | Cuentas                                                                                                    | Cuenta retiro                                                                             |                                                                                      |                                                                                    |
| •entérese aquí                                                              | _                                                                                                    | Lorem ipsum dolor sit amet, consectetur adipi - **123<br>Cuenta depósito                  | Saldo actualizado (MXN): \$ 1                                                        | 00,000.00                                                                          |
| ¿Qué deseas hacer?<br>» <u>Ver historial de Banca</u>                       |                                                                                                    | Lorem ipsum dolor sit amet, consectetur adipi - **123                                     | Saldo actualizado (USD): \$ 1                                                        | 00,000.00                                                                          |
| » Dar de alta una cuenta                                                    |                                                                                                    |                                                                                           |                                                                                      |                                                                                    |
|                                                                             | _ Datos de la transferencia                                                                                                    | Importe MXN                                                                               | \$ 100,000.00                                                                        |                                                                                    |
|                                                                             |                                                                                                    | RFC Comprobante fiscal                                                                    | PERI870403789                                                                        |                                                                                    |
|                                                                             |                                                                                                    | Fecha programada                                                                          | 24 / 09 / 10 (ddmmaa)                                                                |                                                                                    |
|                                                                             |                                                                                                    | Hora programada                                                                           | 14:00 (hh:mm) hrs                                                                    |                                                                                    |
|                                                                             |                                                                                                    | Operación frecuente                                                                       | Si                                                                                   |                                                                                    |
|                                                                             |                                                                                                    |                                                                                           |                                                                                      |                                                                                    |
| Acceso móvil<br>La flexibilidad de la<br>con la comodidad<br>>entérese aquí | a banca<br>movil. Inversión segura<br>Nuestros paquetes de<br>inversion garantizada.<br>•entérese aquí                                                                                                    | Retiro y Afore<br>Los paquetes de retiro más<br>atractivos del mercado.<br>•entérese aquí | Seguro Banamex<br>Tu tranquilidad y la de tu<br>familia cubiertas.<br>*entérese aquí | nes<br>crédito, débito<br>quí Acceso n<br>La flexibilit<br>con la cor<br>•entérese |
| ionoonaaaaaaaaaaaaaaaaaaaaaaaaaaaaaaaaa                                     | 10000000000000000000000000000000000000                                                                                                    |                                                                                           | Cor                                                                                  | vright   Legales ¿Por qué este sitio es seguro                                     |

### Remember:

• For your own safety, only the last three digits of your account or contract are displayed. If these numbers match those on another account, another number will appear until there is a difference.

Transfers and Payments> Transfers > Banamex Own Accounts >

- If the transaction you want to make is not within working hours, a message will be displayed to program it within regular working hours; you must select a date for its implementation.
- In order for your transfer to be successful you must fill the fields with the requested information.
- The accuracy of the Fiscal Voucher Register data is the responsibility of the person who provides it.
- The currency of the VAT is the same as the amount of the transaction.

### Furthermore:

- These transactions will be registered in the charge account statement.
- You can make other transactions from this page. Just click on the desired link that appears in the section *What do you want to do?*
- You can use the **Banca**Net main menu to logout or to seek help at any time.

### **Additional Options**

- Fiscal Voucher: You can enter the RFC and VAT information. Under the reforms issued by the Ministry of Finance and Public Credit (SHCP), regarding the transactions involving electronic transfers, you can register the transaction you made in your statement as a voucher with tax deduction purposes.
- To schedule a future date:
  - Date: Using a calendar you can choose the date to carry out the transaction.
  - $\circ~$  Hour: Two lists are displayed, one to choose the hour with the values '00 ' to '23' hrs, the other for the minutes with intervals of 15 min
- Save as frequent transaction: If you choose this option, the transaction will be stored in the frequent transactions.

# **Banca**Net

Transfers and Payments> Transfers > Banamex Own Accounts >

Page 7

|                                                |                                                                                          |                                                                    |                    |                                         | Contáctenos   C    |
|------------------------------------------------|------------------------------------------------------------------------------------------|--------------------------------------------------------------------|--------------------|-----------------------------------------|--------------------|
| r González Pérez jgonzalez@ho                  | otmail.com   55.5545.6789                                                                |                                                                    |                    | ୍ଦିଆ <u>ଅ</u>                           | lis productos 15 M |
| nsultas Transferencias y pa                    | agos Inversiones Servicios adicionales Adi                                               | ministración                                                       |                    |                                         |                    |
| sumen   Transferencias   F                     | agos                                                                                     |                                                                    |                    |                                         |                    |
| <b>Fransferencias</b>                          |                                                                                          |                                                                    |                    |                                         |                    |
| entas propias Banamex                          | Transferencia entre cuentas propia<br>Selecciona una cuenta de retiro y una de depósito. | s Banamex<br>indica los datos de la transferencia y da clic en "Co | ntinuar".          |                                         |                    |
| as cuentas                                     |                                                                                          |                                                                    |                    |                                         |                    |
| Inversión segura                               | Cuentas                                                                                  | Cuenta retiro                                                      |                    |                                         |                    |
| Nuestros paquetes de<br>inversion garantizada. |                                                                                          | Selecciona una opcion                                              |                    |                                         |                    |
| ▶entérese aquí                                 |                                                                                          | Cuenta depósito<br>Selecciona una opción                           |                    |                                         |                    |
| ié deseas hacer?                               | -                                                                                        |                                                                    |                    |                                         |                    |
| er historial de Banca<br>trónica               | Datos de la                                                                              | Importe MXN                                                        |                    |                                         |                    |
| ar de alta una cuenta                          | transferencia                                                                            |                                                                    |                    |                                         |                    |
|                                                |                                                                                          |                                                                    |                    |                                         |                    |
|                                                | Opciones                                                                                 | Comprobante fiscal                                                 |                    |                                         |                    |
|                                                | aucionales                                                                               | RFC                                                                |                    | NA                                      |                    |
|                                                |                                                                                          |                                                                    |                    |                                         |                    |
|                                                |                                                                                          | Programar a fecha futura<br>Fecha                                  |                    | Hora                                    |                    |
|                                                |                                                                                          | i                                                                  |                    | 08 💌 : 00 💌 hrs                         |                    |
|                                                |                                                                                          | Guardar como operación frecuente                                   |                    |                                         |                    |
|                                                |                                                                                          |                                                                    |                    |                                         |                    |
|                                                |                                                                                          |                                                                    |                    |                                         | Conti              |
|                                                |                                                                                          |                                                                    |                    |                                         |                    |
| Acceso móvil                                   | Inversión segura                                                                         | Retiro y Afore                                                     | Seguro Banamex     | Promociones<br>Proventes orádite dábite | Acceso r           |
| con la comodidad                               | d movil.                                                                                 | atractivos del mercado.                                            | familia cubiertas. | y más                                   | con la con         |
| ·enterese aqui                                 | ·enterese aqui                                                                           | Venterese aqui                                                     | I venterese aqui   | •enterate aqui                          | enterese           |

Transfers and Payments> Transfers > Banamex Own Accounts >

### » Maximum Amount

If the amount is greater than the maximum amount negotiable, a warning will appear in the confirmation page and you will be able to set a new maximum amount. This will be marked in red.

### **Rejected Transaction:**

If there is an error in the transfer, a message with the following information will appear:

- 1. Transaction's name: It shows the name of the transaction you were trying to make.
- 2. Cause: Error description.
- 3. What I can do? Possible solution to the problem.
- 4. If the suggested solution is not satisfactory, you can contact Customer Service at 1226 3990 or 01 800 110 3990. Remember to have the code that appears in the message on hand, since the executive on the phone will request it to solve your problem more easily. You can print this message by clicking the

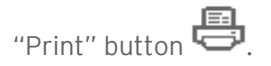

5. Click "Continue".

**Banca**Net